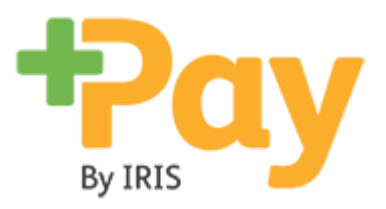

# Making a booking online with 'Advanced Bookings'

Click to get help with:

| Making a booking in the ParentMail App |
|----------------------------------------|
| Editing/Cancelling a booking           |
| Topping up your child's balance        |
| Checking your payment history          |

## Making a booking with Advanced Bookings

Sign into your ParentMail App. Once logged in, open your ParentMail App and navigate to the **Accounts** section.

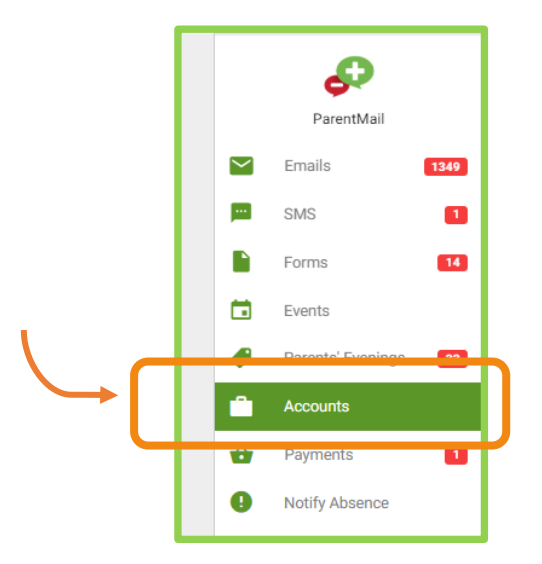

Here, you'll see what **Accounts** you have with your schools. Each child you are connected to will have a separate menu. Select the **After School Club** (Your club might be named differently).

|            | <b>A</b>          |       | Acco  | ounts             |       |   |
|------------|-------------------|-------|-------|-------------------|-------|---|
| ParentMail |                   | Chris | Aaron |                   |       |   |
| $\simeq$   | Emails            | 134   | *     | After School Club | £0.00 | , |
| m          | SMS               |       |       |                   |       |   |
|            | Forms             | 14    |       |                   |       |   |
|            | Events            |       |       |                   |       |   |
| •          | Parents' Evenings | 33    |       |                   |       |   |
| •          | Accounts          |       |       |                   |       |   |
| ŵ          | Payments          | 1     |       |                   |       |   |

Here, any weeks available to book will be visible for you. You can book which week you'd like, or single day. Click on any date to get started booking. All grey dates are not available to book, or dates that have passed.

|   | ← Accounts                                                      |                      |                 |                     |
|---|-----------------------------------------------------------------|----------------------|-----------------|---------------------|
|   | Balance: £0.00                                                  |                      |                 |                     |
|   | After School Club<br>ZZ_PlusPay Demo School 2020<br>Chris Aaron |                      |                 |                     |
|   | Club Bookings (Daily Charge: £                                  | 0.00)                |                 |                     |
|   | Week beginning 15/06/2020                                       |                      |                 |                     |
|   | 15th 16th<br>Mon Tue                                            | 17th 18th<br>Wed Thu | 19th 2<br>Fri 5 | 0th 21st<br>Sat Sun |
|   | Week D inning 22/06/2020                                        |                      |                 | Jui                 |
|   | 22 23rd                                                         | 24th 25th            | 26th 2          | 7th 28th            |
|   | Week b vipping 29/06/2020                                       | wed Inu              | Fn 3            | Sat Sun             |
| _ | 29th 30th                                                       | 1st 2nd              | 3rd 4           | 4th Sth             |
|   | Mon Tue                                                         | Wed Thu              | Fri             | Sat Sun             |
|   | Week beginning 06/07/2020                                       | Oab Oab              | 1045 1          | 146 1046            |
|   | Mon Tue                                                         | Wed Thu              | Fri             | Sat Sun             |
|   | Week beginning 13/07/2020                                       |                      |                 |                     |
|   | 13th 14th                                                       | 15th 16th            | 17th 1          | 8th 19th            |
|   | Mon Iue                                                         | wed Thu              | Fn              | Sat Sun             |
|   | 20th 21st                                                       | 22nd 23rd            | 24th 2          | 5th 26th            |
|   | Mon Tue                                                         | Wed Thu              | Fri             | Sat Sun             |
|   | Week beginning 27/07/2020                                       |                      |                 |                     |
|   | 27th 28th<br>Mon Tue                                            | 29th 30th<br>Wed Thu | 31st 1          | 1st 2nd<br>Sat Sup  |
|   |                                                                 | BOOKING REMINDERS    | ENABLED         | de                  |
|   |                                                                 |                      |                 | Q                   |
|   | Upcoming                                                        | Basket               |                 | History             |

A dialogue box will show up, listing each day of the week. You will have a **No choice** selection – Select this if you don't want to book. Otherwise, select which times you would like by ticking the box.

| After School Club                | CLOSE    |
|----------------------------------|----------|
| e Chris Aaron                    |          |
| Total £0.00 - Daily Charge £0.00 |          |
| Monday 22nd June                 | <u>^</u> |
| After School Club                |          |
| No Choice                        |          |
| 15:00 - 17:00                    |          |
| Tuesday zara daire               |          |
| After School Club                |          |
| No Choice                        |          |
| 15:00 - 17:00                    |          |
| Wednesday 24th June              |          |
| After School Club                |          |
| No Choice                        |          |
| 15:00 - 17:00                    | _        |
| Thursday 25th June               |          |
| After School Club                |          |
| 7.0 <sup>20</sup>                |          |

At the end, click **Pay Now.** Note: Don't worry if your not meant to pay for this specific register. You will get a confirmation there is no charge for you.

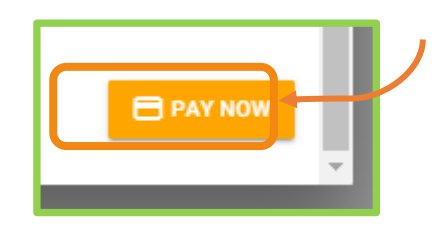

Next, you'll get a prompt if you want to **Repeat, Continue,** or **Cancel.** 

- Selecting Repeat will repeat those choices for additional weeks. Note: If you choose to Repeat, you'll get
  prompted to select a payment method, so we can bill you for the following week, next week.
  - **Continue** will allow you to proceed with the choices, for that week only.
    - **Cancel** will take you back so you can adjust your choices.

| Repeat Selections?                                                               |
|----------------------------------------------------------------------------------|
| Select Repeat if you would like to repeat your selections for additional week(s) |
|                                                                                  |
| REPEAT                                                                           |
| CONTINUE                                                                         |
| CANCEL                                                                           |
|                                                                                  |
|                                                                                  |

You'll then be asked to review your selections, just to confirm them once last time.

| After School Club CLOS           | E  |
|----------------------------------|----|
| Ohris Aaron                      | -  |
| Total £0.00 - Daily Charge £0.00 |    |
| Please review your selections    |    |
| Monday 22nd June                 | lł |
| After School Club                | l  |
| ✓ 15:00 - 17:00                  |    |
| Tuesday 23rd June                | H  |
| After School Club                | H  |
| ✓ 15:00 - 17:00                  |    |

Please then select **Confirm** when your happy with your booking selections.

| KING REMINDERS ENABLED |
|------------------------|

You'll be taken to the basket and prompted to pay when you are ready with various payment methods. If you do not pay for a register, you can just click **Complete.** 

Note: If school allow you to **Pre-Pay**, you will get the option to **Pay Later** – Your balance for your child will go into arrears, so you can top up later, and don't need to pay straight away.

| Basket Summary                                                | CLOSE        | Checkout                    |
|---------------------------------------------------------------|--------------|-----------------------------|
| Items in Basket                                               |              | Payment Methods             |
| After School Club - Week #26 (22-Jun-2020 to 28-Jun-<br>2020) | £0.00        | PayPal                      |
| Chris Aaron                                                   | × REMOVE     |                             |
| Quantity                                                      | 1 -          |                             |
|                                                               |              | FP PayCash                  |
|                                                               | lotal: £0.00 | Your Items                  |
|                                                               |              | 1 x Rach Register Top up: £ |
|                                                               |              | Total: £?                   |
|                                                               |              |                             |
|                                                               |              |                             |
|                                                               |              | ·                           |

Once payment is completed, your booking is confirmed. Click **OK.** 

| INIOLI                                  | Tue                                   | wea                  |    | THU            |  |
|-----------------------------------------|---------------------------------------|----------------------|----|----------------|--|
| Week beginni                            | ing 06/07/2020                        |                      |    |                |  |
| 6th<br>Mon<br>Week begin<br>13th<br>Mon | Thank Yo<br>Your selection<br>applied | DU<br>Duns have been |    | Th<br>iu<br>th |  |
| Week begin<br>20th<br>Mon               | Tue                                   | Worl                 | ок | rd Thu         |  |
| Week beginni                            | ing 27/07/2020                        | _                    | -  |                |  |
| 27th                                    | 28th                                  | 29th                 |    | 30th           |  |

# **Editing/Cancelling a Booking**

Within the ParentMail App, head to the **Accounts** section and select your chosen register. You will see a calendar view.

| Г |                                                  |                      |      |      |      |      |      |          |          |
|---|--------------------------------------------------|----------------------|------|------|------|------|------|----------|----------|
|   | Acc<br>Balance: £0.                              | ounts                |      |      |      |      |      | L        | All      |
|   |                                                  |                      |      |      |      |      |      |          | pas      |
|   | After School Cl<br>ZZ_PlusPay Den<br>Chris Aaron | ub<br>no School 2020 |      |      |      |      |      | $\vdash$ | Gre      |
|   | Club Bookings                                    | (Daily Charge: F     |      |      |      |      |      |          |          |
|   | Week beginning                                   | g 15/06 2020         |      |      |      |      |      |          | Ora      |
|   | 15th                                             | 16th                 | 17th | 18th | 19th | 20th | 21st |          | <u> </u> |
|   | Mon                                              | Tue                  | Wed  | Thu  | Fri  | Sat  | Sun  |          | for      |
| L | Weak bearing                                     | 2/06/2020            |      |      |      |      |      |          |          |
|   | 22nd                                             | 23rd                 | 24th | 25th | 26th | 27th | 28th |          |          |
|   | Mon                                              | Tue                  | Wed  | Thu  | Fri  | Sat  | Sun  |          | Un       |
|   | Week beginning                                   | 29/06/2020           |      |      |      |      |      |          | -        |
| Г | 29th                                             | 30th                 | 1st  | 2nd  | 3rd  | 4th  | 5th  |          |          |
|   | Mon                                              | Tue                  | Wed  | Thu  | Fri  | Sat  | Sun  |          |          |
|   | Week beginning                                   | g 06/07/2020         |      |      |      |      |      |          | To F     |
|   | 6th                                              | 7th                  | 8th  | 9th  | 10th | 11th | 12th |          |          |
|   | Mon                                              | Tue                  | Wed  | Thu  | Fri  | Sat  | Sun  |          | need     |
|   | Week beginning                                   | 3 13/07/2020         |      |      |      |      |      |          |          |
|   | 13th                                             | 14th                 | 15th | 16th | 17th | 18th | 19th |          |          |
|   | Mon                                              | Tue                  | Wed  | Thu  | Fri  | Sat  | Sun  |          |          |

All the **greyed-out** days are not available to book or past dates Green days are days where you have chosen a booking Orange days are in your basket, ready for you to pay for (if applicable) and confirm Unhighlighted days you have not yet booked for.

To **Edit** or **Cancel** a booking, click on the day you need to cancel.

You will then have the week listed for you again. To edit a booking, you simply change where you have previously ticked. To cancel, just select **No Choice. Confirm** when you are ready.

Note: If you cancel bookings you have paid for, the balance will show in your child's balance at the top of the Accounts section. This will <u>not</u> go back to the payment card, unless you request a refund from the school, who can process it for you. Otherwise it will be on the balance available for you use next time.

|   | After School Club                | CLOSE    |
|---|----------------------------------|----------|
|   | Chris Aaron                      | 1        |
|   | Total £0.00 - Daily Charge £0.00 |          |
|   | Mondey 22nd June                 | <u> </u> |
|   | After School Club                | - 6      |
|   | No Choice                        |          |
| l | 15:00 - 17:00                    |          |
|   |                                  |          |
|   | After School Club                | - 18     |
|   | No Choice                        | 2        |
|   | 15:00 - 17:00 🚍                  |          |
|   | Wednesday 24th June              |          |
|   | After School Club                |          |

## Topping up your child's balance

Within the ParentMail App, head to the **Accounts** section and at the very top, you can see the **£ Top Up** button. Select the green button to proceed, to add credit to your child's club account.

You may need to top up from time to time, especially if you are booking a paid club and making lots of choices. If you are booking on a free register, you may not need to top up.

|      | ← Accounts                                                  |          |    |
|------|-------------------------------------------------------------|----------|----|
|      | Balance: £15.00                                             |          |    |
| 1349 | Rach Register<br>ZZ_Support Test Account<br>Rachelo Wrighto | £ TOP UP | ]+ |
| 1    | Meal Selections (Daily Charge: £2.50)                       |          |    |

| Polonee: C1E 00                                                                                        |                 |
|----------------------------------------------------------------------------------------------------|-----------------|
| Balance. £ 15.00                                                                                       |                 |
| Rach Register<br>ZZ_Support Test Account<br>Use this product to top up the account for Rachelo Wrighto |                 |
| Purchase Details                                                                                       |                 |
| Top Up Amount: 20.00                                                                                   | \$              |
| $\checkmark$                                                                                           | 🔂 ADD TO BASKET |

Here, enter the value you wish to add onto the balance for your child and click Add to Basket.

In the Basket Summary page, you then will select **Checkout** to pay. You can remove the top up if you have entered the wrong amount by clicking the red **Remove** button.

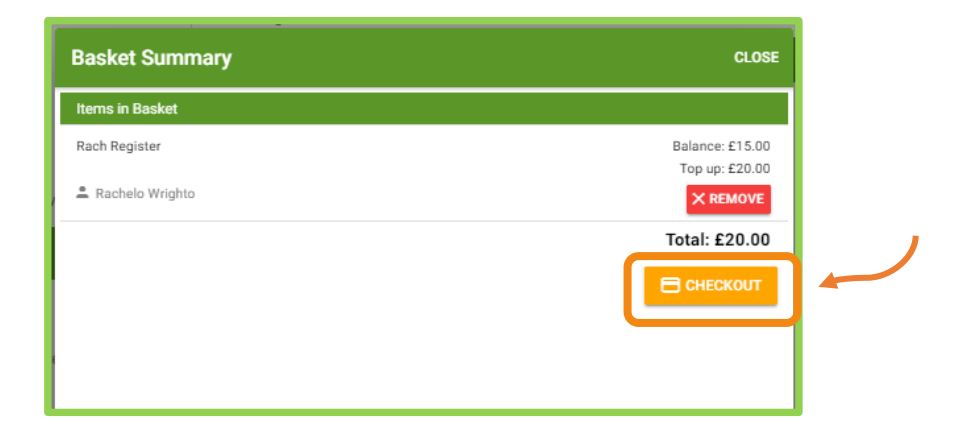

Complete the payment with selecting your preferred method of payment.

| Checkout          | CLOSE          |
|-------------------|----------------|
| Payment Methods   |                |
| PayPal            |                |
|                   |                |
| PP PayCash        |                |
| Your Items        |                |
| 1 x Rach Register | Top up: £20.00 |
|                   | Total: £20.00  |
|                   |                |
|                   |                |
|                   |                |

#### **Checking your payment history**

In your **Accounts** page for your child, under the calendar view you will have a **History** button at the far right of your screen. Click here to view previous payments and bookings.

| NG REMINDERS ENABLED |         |   |
|----------------------|---------|---|
| In Basket Unavailal  | ble     | 1 |
| ŵ                    | 0       |   |
| Basket               | History |   |

The 'History' dialogue box will pop up for you. Click on the month you would like to view in more detail.

| History                     | CLOSE                          |
|-----------------------------|--------------------------------|
| June 2020<br>2 transactions | Topped Up £0.00<br>Spent £0.00 |
|                             |                                |

Once you have selected the month, you can see each individual day's bookings. Click on a specific day to see further details.

| June 2020                   | CLOSE          |
|-----------------------------|----------------|
| 🖬 Jun 23rd 2020             |                |
| Club Booking<br>Jun 23 2020 | Amount: +£0.00 |
| 🖬 Jun 22nd 2020             |                |
| Club Booking<br>Jun 22 2020 | Amount: +£0.00 |
|                             |                |

The 'Detail' screen will now show, letting you view any choices for that day, in addition to the cost on the far right.

| Detail                                               | CLOSE                        |
|------------------------------------------------------|------------------------------|
| Î Club Booking                                       | Total: +£0.00<br>Jun 23 2020 |
| 1 x Standard Cost                                    | +£0.00                       |
| 1 x Selection: 15:00 - 17:00 (£0.00 additional cost) | +£0.00                       |
|                                                      |                              |